DONALD AND BARBARA ZUCKER SCHOOL of MEDICINE AT HOFSTRA/NORTHWELL»

**Control System for East Classrooms** 

To get started, turn on the system by pressing the power button (circled) and wait for the system to power on.

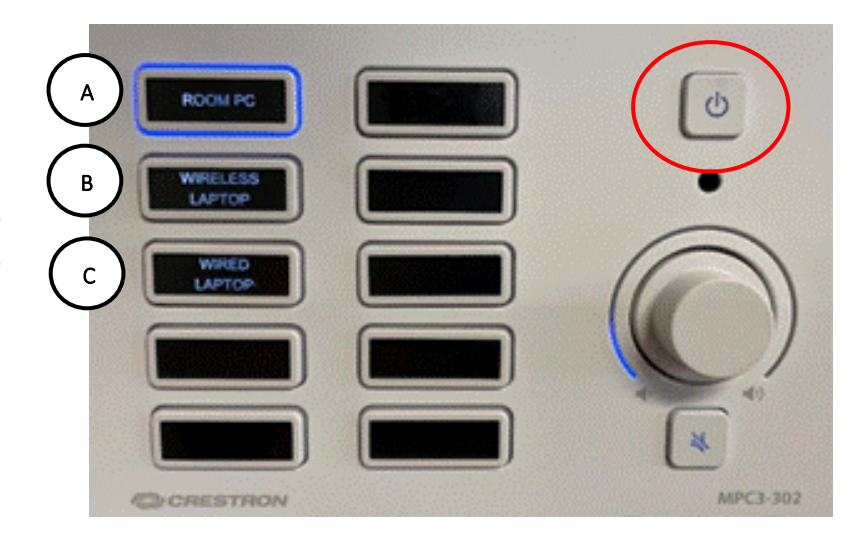

## **Options:**

To use the classroom computer, ensure that the **Room PC** button (**A**) is selected, with a blue light surrounding the button.

Select **Wireless Laptop (B)** to access ShareLink, an option for wireless desktop or mobile device sharing.

Select **Wired Laptop (C)** to use a laptop. Plug in the laptop into the HDMI port on the wall, as shown in picture to the right. Please be aware of cables connected to ports, as forceful bending and pulling can damage them.

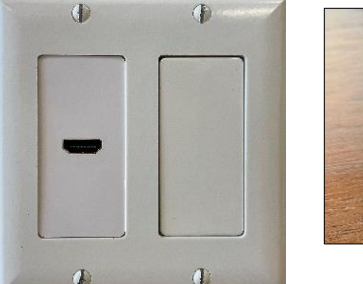

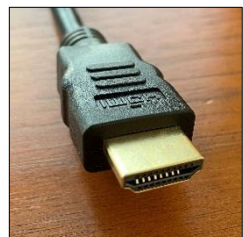

HDMI Cable

If you own an **Apple device** (MacBook, MacBook Air, etc.) that you would like to plug into the classroom system, please bring your own USB/Thunderbolt to HDMI adapter.

Before leaving, please **log off** the computer & power down the room system using the wall panel power button pictured above.

Please **do not** power off (shut down) the computer.